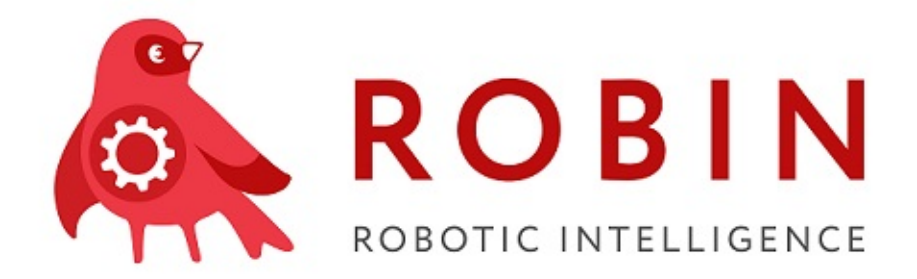

## ROBIN Runner Выпуск 1.0

**ROBIN RPA Team** 

дек. 24, 2020

Оглавление

 $\mathbf{2}$ 

1 Описание панели ROBOT Runner

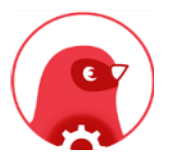

**ROBIN Runner** - это компонент роботизированной платформы ROBIN, который позволяет запускать сценарии уже разработанных роботов на локальном персональном компьютере (ПК). Исполяющий файл данного компонента называется **Robot.Runner**. Он позволяет запускать на исполнение файлы расширения «.rpr».

Компонент **Robot.Runner** позволяет запускать на исполнение роботов с индивидуальными настройками:

- Настройка запуска робота с помощью горячих клавиш
- Запуск робота с использованием начальным параметром, который возможно заполнить перед запуском робота

| • | Есть | возможность | настроить | конфигурационные | файлы для | н робота |
|---|------|-------------|-----------|------------------|-----------|----------|
|   |      |             |           |                  |           |          |

| Robot.Runner v.1.0.1.958 |                |        |  |  |  |  |  |  |
|--------------------------|----------------|--------|--|--|--|--|--|--|
| Robot File:              | •              |        |  |  |  |  |  |  |
| Shortcut Key:            | None           | Assign |  |  |  |  |  |  |
| Parameters:              |                |        |  |  |  |  |  |  |
| Display result           | Display result |        |  |  |  |  |  |  |
| Close on Co              | omplete        |        |  |  |  |  |  |  |
| Check                    | Run Stop Pause | Resume |  |  |  |  |  |  |
| Settings                 | ]              | Logs   |  |  |  |  |  |  |
|                          |                | .:     |  |  |  |  |  |  |

Рис. 1: Рис.1 Панель ROBOT Runner

## Глава 1

## Описание панели ROBOT Runner

| Эле-    | Тип                                                                      | Engli                                                                   | зЮписание                                                              |
|---------|--------------------------------------------------------------------------|-------------------------------------------------------------------------|------------------------------------------------------------------------|
| менты   | эле-                                                                     | name                                                                    |                                                                        |
| панели  | мен-                                                                     |                                                                         |                                                                        |
| Robot   | та                                                                       |                                                                         |                                                                        |
| Runner  |                                                                          |                                                                         |                                                                        |
| Файл    | Стро                                                                     | - Robot                                                                 | В указывается путь к файлу формата «.rpr», который будет запускать-    |
| робота  | ка                                                                       | File                                                                    | СЯ.                                                                    |
| Горячие | Стро                                                                     | - Short                                                                 | съв поле указывается сочетание горячих клавиш. Данное поле заполня-    |
| клави-  | ка                                                                       | $\operatorname{Key}$                                                    | ется при необходимости запускать исполнение сценария робота по на-     |
| ши      |                                                                          |                                                                         | жатию горячих клавиш.                                                  |
| Пара-   | Стро                                                                     | - Paran                                                                 | едатное поле необязательно для заполнения. Его можно заполнить, если   |
| метр    | ка                                                                       |                                                                         | робот использует входное значение при своей работе                     |
| Выво-   | Чек-                                                                     | Displa                                                                  | уПри активном чек-боксе выводит результат работы робота на экран.      |
| дить    | бокс                                                                     | $\operatorname{result}$                                                 | По завершению работы робота на экран выводится модальное окно с        |
| резуль- |                                                                          |                                                                         | сообщением: «Execution Errors» - если робот не отработал сценарий (при |
| тат     |                                                                          |                                                                         | работе сценария возникла ошибка) или «Complete» - робот успешно        |
|         |                                                                          |                                                                         | отработал сценарий.                                                    |
| Закрыть | Чек-                                                                     | Close                                                                   | При активном чек-боксе приложение Robot Runner закрывается по за-      |
| по      | бокс                                                                     | on                                                                      | вершению работы алгоритма.                                             |
| завер-  |                                                                          | Comp                                                                    | lite                                                                   |
| шению   |                                                                          |                                                                         |                                                                        |
| Запуск  | Кноп                                                                     | - Run                                                                   | По нажатию на кнопку производится запуск исполнения робота.            |
|         | ка                                                                       |                                                                         |                                                                        |
| Стоп    | Кноп                                                                     | - Stop                                                                  | По нажатию на кнопку выполнение сценария останавливается, без воз-     |
|         | ка                                                                       |                                                                         | можности продолжить исполнение.                                        |
| Пауза   | Кноп                                                                     | - Pause                                                                 | По нажатию на кнопку исполнение запущенного сценария ставится на       |
|         | ка                                                                       |                                                                         | паузу.                                                                 |
| Продол- | Кноп- Resum По нажатию на кнопку продолжается исполнения сценария, пост- |                                                                         | паПо нажатию на кнопку продолжается исполнения сценария, поставлен-    |
| жить    | ка                                                                       |                                                                         | ного на паузу.                                                         |
| Ha-     | Кноп                                                                     | Кноп-Setting По нажатию на кнопку открывается файл конфигурации системы |                                                                        |
| стройки | ка                                                                       |                                                                         | Robin.                                                                 |
| Папка   | Кноп                                                                     | - Logs                                                                  | По нажатию на кнопку открывается папка, содержащая лог-файлы ис-       |
| логов   | ка                                                                       |                                                                         | полнения текущего сценария робота.                                     |